## Konfiguration des Xports für FHT-751 nach Einbau der Karte

- 1) Browser starten (unter Windows oder Linux)
- 2) IP-Adresse eingeben, z.B. http://140.181.96.44/, Passwort-Dialog mit OK bestätigen
- 3) Einstellungen (falls notwendig) vornehmen, s. Screenshots:

### **Network settings**

| si Informationen   | Lantronix XPort Device Server 🛛 主                            |  |  |  |  |  |
|--------------------|--------------------------------------------------------------|--|--|--|--|--|
| LANTRO             | Firmware Version: V6.5.0.7<br>MAC Address: 00-20-4A-A7-36-C2 |  |  |  |  |  |
|                    | Network Settings                                             |  |  |  |  |  |
| Network<br>Server  | Network Mode: Wired Only 💌                                   |  |  |  |  |  |
| Serial Tunnel      | IP Configuration                                             |  |  |  |  |  |
| Hostlist           | Obtain IP address automatically                              |  |  |  |  |  |
| Channel 1          | Auto Configuration Methods                                   |  |  |  |  |  |
| Connection         | BOOTP: 💿 Enable O Disable                                    |  |  |  |  |  |
| Email              | DHCP: O Enable O Disable                                     |  |  |  |  |  |
| Trigger 1          | Autor: C Eliable C Disable                                   |  |  |  |  |  |
| Trigger 2          | Autoin. I Enable C Disable                                   |  |  |  |  |  |
| Trigger 3          | DHCP Host Name:                                              |  |  |  |  |  |
| Coningui able Pins |                                                              |  |  |  |  |  |
| Apply Settings     | O Use the following IP configuration:                        |  |  |  |  |  |
| Apply Defaults     | IP Address:                                                  |  |  |  |  |  |
|                    | Subnet Mask:                                                 |  |  |  |  |  |
|                    | Default Gateway:                                             |  |  |  |  |  |
|                    |                                                              |  |  |  |  |  |
|                    | Ethernet Configuration                                       |  |  |  |  |  |
|                    | Auto Negotiate                                               |  |  |  |  |  |
|                    | Speed: 🔎 100 Mbps 🔎 10 Mbps                                  |  |  |  |  |  |
|                    | Duplex: 🚳 Full 🥌 Half                                        |  |  |  |  |  |
|                    |                                                              |  |  |  |  |  |
|                    | OK                                                           |  |  |  |  |  |

### Server Settings

| ssi Informationen     | Lantronix XPort Device Server 🛛 主                            |
|-----------------------|--------------------------------------------------------------|
| LANTRO                | Firmware Version: V6.5.0.7<br>MAC Address: 00-20-4A-A7-36-C2 |
| <b>ຜ</b>              | Server Settings                                              |
| Network<br>Server     | Server Configuration                                         |
| Serial Tunnel         | Telnet Password:                                             |
| Hostlist<br>Channel 1 | Retype Password:                                             |
| Serial Settings       | Advanced                                                     |
| Connection<br>Fmail   | ARP Cache Timeout                                            |
| Trigger 1             | (secs):                                                      |
| Trigger 2             | TCP Keepalive (secs): 45                                     |
| Trigger 3             | Monitor Mode @ Bootup: 💿 Enable 🗢 Disable                    |
| Apply Settings        | CPU Performance<br>Mode: O Low ⊙ Regular O High              |
| Apply Defaults        | HTTP Server Port: 80                                         |
|                       | Config Server Port: 30718                                    |
|                       | MTU Size: 1400                                               |
|                       |                                                              |
|                       | OK                                                           |

### Hostlist

| LANTR                  |                                     | 8   |              | Firmo | are Versi<br>AC Addre | on: V6.5.0.7<br>:ss: 00-20-4A-A7-36- | C2   |
|------------------------|-------------------------------------|-----|--------------|-------|-----------------------|--------------------------------------|------|
| 습<br>Natural           | Hostlist Settings                   |     |              |       |                       |                                      |      |
| Server                 | Retry Settings                      |     |              |       |                       |                                      |      |
| Serial Tunnel          | Retry Counter: 3 Retry Timeout: 250 |     |              |       |                       |                                      |      |
| Channel 1              | Host Information                    |     |              |       |                       |                                      |      |
| Serial Settings        |                                     | No. | Host Address | Port  | No.                   | Host Address                         | Port |
| Connection<br>Email    |                                     | 1   | 0.0.0.0      | 0     | 2                     | 0.0.0.0                              | 0    |
| Trigger 1<br>Trigger 2 |                                     | 3   | 0.0.0.0      | 0     | 4                     | 0.0.0.0                              | 0    |
| Trigger 3              |                                     | 5   | 0.0.0.0      | 0     | 6                     | 0.0.0.0                              | 0    |
| Configurable Pins      |                                     | 7   | 0.0.0.0      | 0     | 8                     | 0.0.0.0                              | 0    |
| Apply Settings         |                                     | 9   | 0.0.0.0      | 0     | 10                    | 0.0.0.0                              | 0    |
| ADDIV DEFAUITS         |                                     |     |              | - 10  | 42                    |                                      |      |

## Serial Settings

| ~                      | MAC Address: 00-20-4A-B1-5B-4D    |                                         |  |  |  |  |  |  |
|------------------------|-----------------------------------|-----------------------------------------|--|--|--|--|--|--|
| <b>企</b><br>Notwork    | Seria                             | Serial Settings                         |  |  |  |  |  |  |
| Network                | Channel 1                         |                                         |  |  |  |  |  |  |
| Server                 | 🔲 Disable Serial Port             |                                         |  |  |  |  |  |  |
| Hostlist               | Port Settings                     |                                         |  |  |  |  |  |  |
| Channel 1              | Brotocol: DS232                   | Elew Centrel: None                      |  |  |  |  |  |  |
| Serial Settings        | F1010C01. R3232                   |                                         |  |  |  |  |  |  |
| Connection             | Baud Rate: 9600 💌 Data Bits: 7 💌  | Parity: Even 💌 Stop Bits: 1 💌           |  |  |  |  |  |  |
| Email                  |                                   |                                         |  |  |  |  |  |  |
| Trigger 1              | Pack Control                      |                                         |  |  |  |  |  |  |
| Trigger 2<br>Trigger 3 | Enable Packing                    |                                         |  |  |  |  |  |  |
| Configurable Pins      | Idle Con Time: 12 maga            |                                         |  |  |  |  |  |  |
| Annh/ Settings         | Idle Gap Time.   12 msec 🗹        |                                         |  |  |  |  |  |  |
| Apply Octango          | Match 2 Byte Sequence: 🤅 Yes 🧐 No | Send Frame Immediate: 🔎 Yes 🔎 No        |  |  |  |  |  |  |
| Apply Defaults         | Match Bytes: 0x00 0x00<br>(Hex)   | Send Trailing Bytes: I None O One O Two |  |  |  |  |  |  |
|                        | Flush Mode                        |                                         |  |  |  |  |  |  |
|                        | Flush Input Buffer                | Flush Output Buffer                     |  |  |  |  |  |  |
|                        | With Active Connect: C Yes 💿 No   | With Active Connect: 🛛 Yes 💿 No         |  |  |  |  |  |  |
|                        | With Passive Connect: O Yes 💿 No  | With Passive Connect: O Yes 💿 No        |  |  |  |  |  |  |
|                        | At Time of Disconnect. O Yes 💿 No | At Time of Disconnect: O Yes O No       |  |  |  |  |  |  |
|                        |                                   | ОК                                      |  |  |  |  |  |  |

### **Connection Settings**

| LVNLG                  | Firmware Version: V6.5.0.7                                 |                             |  |  |  |  |  |  |  |
|------------------------|------------------------------------------------------------|-----------------------------|--|--|--|--|--|--|--|
| <b>的</b> 。             | Connection Settings                                        |                             |  |  |  |  |  |  |  |
| Network                | Channel 1                                                  |                             |  |  |  |  |  |  |  |
| Server                 | Connect Protocol                                           |                             |  |  |  |  |  |  |  |
| Serial Tunnel          |                                                            |                             |  |  |  |  |  |  |  |
| Channel 1              |                                                            |                             |  |  |  |  |  |  |  |
| Serial Settings        |                                                            |                             |  |  |  |  |  |  |  |
| Connection             | Connect Mode                                               |                             |  |  |  |  |  |  |  |
| Email                  | Passive Connection: Active Connection:                     |                             |  |  |  |  |  |  |  |
| Trigger 1<br>Trigger 2 | Accept Incoming: Yes   Active Connect: No                  | ne 🔽                        |  |  |  |  |  |  |  |
| Trigger 3              | Password our our                                           | Con Line A                  |  |  |  |  |  |  |  |
| Configurable Pins      | Required: <sup>O Yes</sup> • No Start Character: Ux[U      | U (In Hex)                  |  |  |  |  |  |  |  |
| Apply Settings         | Password: Modern Mode: No                                  | ne 💌                        |  |  |  |  |  |  |  |
| Apply Defaults         | Modern Escape Sequence Pass                                | After Oxec @ No             |  |  |  |  |  |  |  |
|                        | Through: Through                                           | RING: <sup>V Yes</sup> V NO |  |  |  |  |  |  |  |
|                        |                                                            |                             |  |  |  |  |  |  |  |
|                        | Endpoint Configuration:                                    |                             |  |  |  |  |  |  |  |
|                        | Local Port: 10001 🗖 Auto increment fo                      | r active connect            |  |  |  |  |  |  |  |
|                        | Remote Port: 0 Remote Host: 0.0.0.0                        |                             |  |  |  |  |  |  |  |
|                        |                                                            |                             |  |  |  |  |  |  |  |
|                        | Common Options:                                            |                             |  |  |  |  |  |  |  |
|                        | Telnet Com Port Cntrl: Disable 💌 Connect Response: No      | ne 💌                        |  |  |  |  |  |  |  |
|                        | Terminal Name: Use O Vec O No.                             | LED: Blink 💌                |  |  |  |  |  |  |  |
|                        | Hostlist: Hostlist                                         |                             |  |  |  |  |  |  |  |
|                        |                                                            |                             |  |  |  |  |  |  |  |
|                        | Disconnect Mode                                            |                             |  |  |  |  |  |  |  |
|                        | On Mdm_Ctrl_In Drop: O Yes 💿 No 🛛 Hard Disconnect: 💿 Yes O | No                          |  |  |  |  |  |  |  |
|                        | Check EOT(Ctrl-D):                                         | 0 (mins : secs)             |  |  |  |  |  |  |  |
|                        | OK                                                         |                             |  |  |  |  |  |  |  |
|                        |                                                            |                             |  |  |  |  |  |  |  |

- 4) Keine weiteren Einstellungen ändern.
- 5) Im linken Menu "Apply Settings" drücken. Dabei wird ein Neustart des Xports durchgeführt und die Einstellungen werden übernommen.
- 6) Seite im Browser schließen.

# Troubleshooting

#### Die Seite für die Einstellungen kann im Browser nicht aufgerufen werden.

- Testen mit dem Kommandozeilenbefehl ping IP-Adresse, z.B. *ping 140.181.96.44*
- Kommt keine Antwort, ist es notwendig, den Anschluss am Gerät zu überprüfen, d.h. das Netzwerk-Kabel, die Stromversorgung der Karte, ggf. die Verbindung zum Netzwerk-Switch